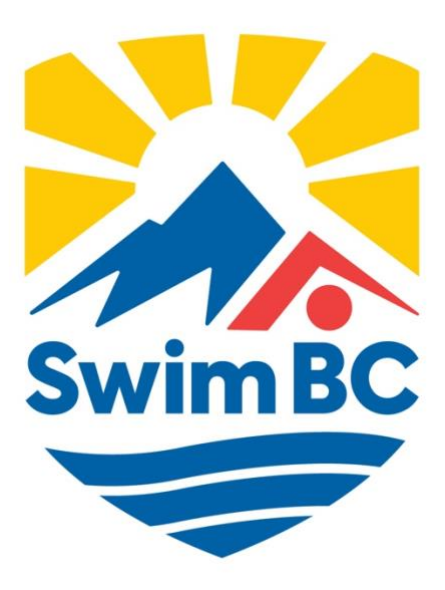

# Club Officials Administrator's Guide 2024-2025

## Table of Contents

| CLUB OFFICIALS ADMINISTRATOR'S ROLES AND RESPONSIBILITIES                                          | 2        |
|----------------------------------------------------------------------------------------------------|----------|
| REGIONAL OFFICIALS DIRECTOR'S ROLES AND RESPONSIBILITIES                                           | 3        |
| REMS SYSTEM - REGISTERING OFFICIALS                                                                | 4        |
| STEP 1: REGISTRATION SECTION OF REMS<br>Set Up email notifications for Club Officials Registration | 4<br>4   |
| STEP 2: LIST OF REGISTERED SWIMMERS/FAMILIES                                                       | 5        |
| STEP 3: REGISTERING OFFICIALS<br>Registering Returning Officials                                   | 66       |
| Registering New Officials                                                                          | 8        |
| Duplicate Registrant Warning (Transferring Officials)                                              | 9        |
| OFFICIALS CREDENTIALS AND CERTIFICATIONS – COMING SOON                                             | 9        |
| Maintaining Deck Log – coming soon                                                                 | 9        |
| OFFICIAL CERTIFICATION                                                                             | 10       |
| Certification Pathway for Officials                                                                | 10       |
| Level I - Red Pin                                                                                  | 10       |
| Level II - White Pin                                                                               |          |
| Level III - Orange Pin                                                                             | 10       |
| Level IV - Green Pin<br>Level V - Blue Pin                                                         | 10<br>11 |
|                                                                                                    | 11       |
|                                                                                                    | 11       |
| IN-PERSON AND VIRIOAL CLINICS                                                                      | 11<br>11 |
| Cleating Clinic Registration Management                                                            | 11       |
| Registration through the LMS:                                                                      |          |
| Manually adding an Official to a Clinic:                                                           |          |
| Organization of In-Person or Virtual Clinic                                                        | 12       |
| Clinic PowerPoint and Quiz Files:                                                                  | 12       |
| Inputting the Attendance List                                                                      | 12       |
| LEARNING MANAGEMENT SYSTEM – OFFICIAL'S ACCESS                                                     | 13       |
| What is in the Learning Management System (LMS)                                                    | 14       |
| eivioaules<br>In-Person and Virtual Clinics                                                        |          |
| CLUB OFFICIALS ADMINISTRATOR SUPPLIES                                                              |          |
| Certification Cards                                                                                | 16       |
| Procedure for Completing Deck Evaluations                                                          | 16       |
| Acknowledgement of Certification                                                                   | 16       |
| Level Pins                                                                                         | 16       |
| Procedure for Ordering Pins                                                                        | 16       |
| Officials Recognition Program                                                                      |          |
| NAME BADGES                                                                                        | 16       |
| APPENDIX I                                                                                         | 17       |

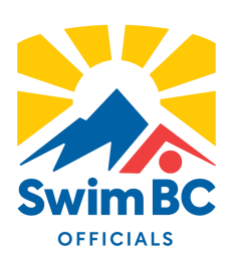

Welcome to the 2024-2025 competitive swim season! Thank you for taking on the critical role and responsibility of Club Officials Administrator, it is a very important position in supporting club operations and Swim BC's mandate.

Clubs in BC are members of the provincial governing body (Swim BC) and as such the Swimming Canada Registration and Event Management, or "REMS", is integral to your role. The intent of this manual is to provide you with the information and instructions to assist you in your role, ensuring Swim BC officials are duly registered and covered by organizational policies, insurance and eligible for programs and competition.

As a sport governing organization, Swim BC is required to report on membership to support accountabilities for government funding. Statistics obtained from the data collected in the "REMS" are fundamental to this process. With your assistance and diligence, we can comply with our requirements and continue to benefit from government support, a significant portion of which is directed towards the support of swimmers, coaches, and clubs. Another key role in the registration process is the mitigation and management of risk. Insurance coverage is directly tied to the rights of membership, and as such individuals from all participant categories must appear and be appropriately registered to receive this benefit, and to safeguard the participation of themselves and all other members.

This Guide will be posted on the Swim BC website and every effort will be made to keep it current with changes to the registration procedures, and corrections. Changes will also be emailed to the Club Officials Administrator.

Please do not hesitate to contact Senior Manager - Technical Operations via <u>carrie.matheson@swimbc.ca</u> or phone (778) 430-9100 if you have any questions.

## **Club Officials Administrator's Roles and Responsibilities**

Communication:

- 1. Keep in contact with assigned Regional Officials Director for upcoming clinics, updates from Swim BC and officiating opportunities.
- 2. Ensure that club officials are informed of new rules, procedures, interpretations, and policies from SWIMMING CANADA and Swim BC.

#### Registration:

- 3. Ensure that all club officials are registered annually online through the Swimming Canada REMS system.
- 4. Maintain an up-to-date club officials' database. (Details to include contact information, clinics taken/when, levels achieved, clinics taught/when, etc).

#### Education:

- 5. Be responsible for the ongoing education and development of club officials.
- 6. Encourage club members to pursue education and training as a swim official.
- 7. Identify and support officials interested in pursuing higher levels of certification.
- 8. In cooperation with the ROD, arrange for clinics to be offered for all officiating positions, ensuring at least one Level I clinic is offered early in the swim year.
- 9. Forward attendance sheets of all training clinics to the Swim BC Office.
- 10. Distribute officials' pins, certification cards and recognition rewards when required.

#### Staffing Officials for Club Meets:

- 11. Ensure appropriate and adequate officials staffing of Club meets.
- 12. Encourage identified officials to acquire deck experience at non-club meets and, where appropriate, at provincial, national and other meets.

## **Regional Officials Director's Roles and Responsibilities**

- Key mandate: represent Swim BC as officiating leaders to both Swim BC membership and the broader Canadian swimming community.
- Communication:
  - o Support development of key communications facilitated by Swim BC office.
  - Assist clubs and officials in rule change clarification.
  - Assist clubs and officials in interpretation and clarification of new or changed policy and procedure originating from Swimming Canada or Swim BC.
  - o Report to the Committee the status of officials' development within their region.
  - Identify regionally specific operational and implementation challenges regarding Swim BC policies and procedures.
  - Enhance regional communication with Swim BC operations where necessary.
  - o Develop and advise on content for Officials Bulletins
- Education and Mentorship:
  - Promote excellence in officiating within their region by following the approved Swim BC education pathway.
  - $\circ$   $\;$  Coordinate and advise officials' development within their Region
  - $\circ$   $\;$  Work with clubs to schedule, staff and publicize officials' clinics.
  - Conduct and monitor clinics as required; provide clinic resources as required and ensure clinic records are submitted to Swim BC.
  - o Identify mentorship opportunities for clinics and deck positions.
  - Assist all level 3, 4 and 5 officials in maintaining REMS deck log and complete currency reviews throughout the season.
- Evaluation, Certification and Recognition:
  - o Approve Level II and III certifications in their Region and advance those approvals to Swim BC
  - Evaluate officials for Level IV or V as required.
  - o Recommend officials for Level V certification to Swim BC by the appropriate deadline.
  - Present new certification pins and awards as required.
  - Identify and/or nominate officials for recognition and awards as required by the Swim BC Awards Committee. (Swim BC, Swimming Canada, Sport BC, etc.)
- Competition Hosting:
  - Assist clubs in identifying and recruiting their Officials Administrator (COA).
  - Assist COA's in the development of their Club Officiating Plan.
  - $\circ$   $\;$  Identify and support officials interested in pursuing higher levels of certification.
  - Regional and Divisional Championships:
    - Approve Regional and Divisional Championship Meet Referees
    - Work with Swim BC and the competition organizing committee to identify and assign senior officials for these meets
  - Provincial Championships:
    - Work with Swim BC and the competition organizing committee to identify and assign senior officials for these meets

## **REMS System - Registering Officials**

At the beginning of the season, each club must supply Swim BC with their Club Officials Administrator's name and email address as part of the Club Application. Once the club application has been completed and approved, the Club Officials' Administrator will receive an email with their REMS access information (username and password).

Each year, new officials will need to be added into the REMS system and returning officials will need to be activated for officials to complete their registration.

To login to the REMS, visit https://swimming.canada.sportsmanager.ie/maint.php

|                                      | C LOGOUT |
|--------------------------------------|----------|
| 2ab                                  |          |
| Registration                         |          |
| <ul> <li>View Registrants</li> </ul> |          |
| Payments Received                    |          |
| Register Members                     |          |
| Registration                         | 0        |
| <ul> <li>Approve Members</li> </ul>  |          |
| Transfers and Affiliation            |          |
| Member Accounts                      |          |
| Invoicing and Fees                   |          |

#### **Step 1: Registration Section of REMS**

#### Set Up email notifications for Club Officials Registration

- 1. Enter the Club Officials Administrators email address
- 2. Payment Info should be set to Offline Payment
  - a. There is no fee for officials' registration, but the Payment method is a required field

| Registration         |                                        | ← Back |
|----------------------|----------------------------------------|--------|
|                      | ▲ Options ▲     ③ Registration History |        |
|                      | <ul> <li>Registration</li> </ul>       |        |
| Club Registrar Email |                                        |        |
| Payment Method       | Offline Payment (Pay as per your PSO)  |        |
| Membership Status    | Need More Info                         |        |
|                      |                                        |        |

- 3. Customize Registration email (if needed)
  - a. You can customize the content of the email sent to registrants at the time of registration. You can add variables (list below) that will fill in the name of the official, club, etc in email sent. The email template is saved for subsequent registrations.

|                              |                         |                        |             |           |           |           |               |                    | Email Template 🝷                       |                         |                |                                                                |
|------------------------------|-------------------------|------------------------|-------------|-----------|-----------|-----------|---------------|--------------------|----------------------------------------|-------------------------|----------------|----------------------------------------------------------------|
|                              |                         |                        |             |           |           |           |               | DOB                | Membership Type                        |                         | Price          | Upgrade Discount                                               |
|                              | r                       |                        | 0           |           |           |           |               |                    | Select Membership 🔻                    |                         |                |                                                                |
|                              |                         |                        |             |           |           |           |               |                    | Add Member                             |                         |                |                                                                |
|                              |                         |                        |             |           |           |           |               |                    |                                        |                         |                |                                                                |
|                              |                         |                        |             |           |           |           |               |                    | <ul> <li>Email Template</li> </ul>     |                         |                |                                                                |
| [] E                         | 3 i                     | <u>U</u> -9            | - ×2        | ײ         | A • A     | A- A      | 0             | A <sub>★</sub> - ¶ | ★ ¶ • ☴ • ≧ • ≔ •                      | ⊡ ⊡ "'·                 | -              |                                                                |
| c) [                         |                         | 0 =                    | • ==        | 2         | $\sim$    | A III     | <> ⊅          | -                  |                                        |                         |                |                                                                |
| Hello {{M                    | lember Fi               | irst Name})            |             |           |           |           |               |                    |                                        |                         |                |                                                                |
| You have                     | e been reg              | istered with           | {{Club      | Name}}    | for the 2 | 024-2025  | Season in t   | he {{Memb          | pership Categories}} category.         |                         |                |                                                                |
| Please lo                    | og in to {{L            | .ogin Url}}            | to comple   | ete your  | registrat | lion.     |               |                    |                                        |                         |                |                                                                |
| To compl<br>swimmer          | ete your n<br>s and coa | egistration p<br>ches. | please cli  | ck the "  | Update II | formation | " button on   | your meml          | per card. Do not click Register/Renew  | as this will begin a ne | w registration | <ol> <li>Clubs are responsible for the registration</li> </ol> |
| Coaches                      | and Offic               | ials will be a         | able to log | g into th | e LMS o   | nce logge | d in at the a | bove link.         |                                        |                         |                |                                                                |
| For more                     | informati               | on about ou            | r new Re    | gistratio | on and E  | vent Mana | igement Sy    | stem (REM          | S) please visit the Swimming Canada RI | EMS Knowledge Base      | <b>B</b> .     |                                                                |
| Have a g                     | reat sease              | on!                    |             |           |           |           |               |                    |                                        |                         |                |                                                                |
| Thank yo<br>{{ <b>Club N</b> | ou,<br>I <b>ame}}</b>   |                        |             |           |           |           |               |                    |                                        |                         |                |                                                                |
|                              |                         |                        |             |           |           |           |               |                    |                                        |                         |                |                                                                |
|                              |                         |                        |             |           |           |           |               |                    |                                        |                         |                |                                                                |
|                              |                         |                        |             |           |           |           |               | $\odot$            | - m - M - A                            |                         | _              |                                                                |
|                              |                         |                        |             |           |           |           |               | 9                  | /★ * 1:★ * 11 *                        |                         | •              |                                                                |
|                              |                         |                        |             |           |           |           | <>            | •                  |                                        |                         |                |                                                                |
|                              |                         |                        |             |           |           |           |               | - T.               | Annahan First Manag                    |                         |                |                                                                |
|                              |                         |                        |             |           |           |           |               | N                  | iember First Name                      |                         |                |                                                                |
|                              |                         |                        |             |           |           |           |               | N                  | lember Last name                       |                         |                |                                                                |
|                              |                         |                        |             |           |           |           | easo          | n P                | rimary Identifier                      | s}} categor             | y.             |                                                                |
|                              |                         |                        |             |           |           |           |               | C                  | Club Name                              |                         |                |                                                                |
|                              |                         |                        |             |           |           |           | butte         | N                  | lembership Types                       | lick Poglet             | •              |                                                                |
|                              |                         |                        |             |           |           |           | Dutto         | N                  | lembership Categories                  | nck negist              | e              |                                                                |
|                              |                         |                        |             |           |           |           |               | 0                  | Comment                                |                         |                |                                                                |
|                              |                         |                        |             |           |           |           | in at         | th                 | ogin Url                               |                         |                |                                                                |
|                              |                         |                        |             |           |           |           | jeme          | nt                 |                                        | Swimming                | c              |                                                                |

#### Step 2: List of Registered Swimmers/Families

Contact Club Registrar for a list of registered swimmers/families. Will need the following information:

- Parents/Guardians First and Last Names
- Gender
- Date of Birth
- Email addresses
- If possible: list returning, new and transferred swimmers/families

#### **Step 3: Registering Officials**

#### Registering Returning Officials

1. Click the "Search member" field. Begin typing some part of the official's name.

|             |               | Payment wiethod   | Offline Payment (Pa | y as per your PSO) |
|-------------|---------------|-------------------|---------------------|--------------------|
|             |               | Membership Status | Need More Info      |                    |
|             |               |                   |                     |                    |
|             |               |                   | •                   | Email Template     |
|             |               |                   |                     |                    |
| # Member ID | Member Name   |                   | DOB                 | Membership Typ     |
| 1           | Search member | •                 |                     | Select Members     |
|             |               |                   |                     | Add Member         |
|             |               |                   |                     | Next               |
|             |               |                   |                     |                    |
|             |               |                   |                     |                    |
|             |               |                   |                     |                    |

**\*\*Note**\*\* - if you are copying a name from another source (e.g. Excel file or Word document) copy the First **OR** Last name into the "member name" field. The system will not find the Official if you copy both the first and last name.

2. Names matching your search characters will be shown below the search field. Click the official's name that you want to register.

|           |                                        |                      | <ul> <li>Registration</li> </ul> |  |
|-----------|----------------------------------------|----------------------|----------------------------------|--|
|           |                                        | Club Registrar Email | coa_account@mail.com             |  |
|           |                                        | Payment Method       | Offline involce                  |  |
|           |                                        | Membership Status    | Need More Info                   |  |
| Member ID | Member Name                            | DOB M                | embership Type                   |  |
|           |                                        |                      |                                  |  |
|           | Susie Smith () in 2023-2024            |                      |                                  |  |
|           | Susan Swimmer (5C2443597) in 2023-2024 |                      | Add Member                       |  |
|           |                                        |                      | Next                             |  |
|           |                                        |                      | Next                             |  |

3. Select the Membership Type – **Official** from the dropdown list.

| Payment Method    | Offline Invoice   | •    |
|-------------------|-------------------|------|
| Membership Status | Need More Info    | •    |
|                   | ✓ Email Template  |      |
| DOB               | Membership Type   | Pric |
| 12/04/2005        | Select Membership |      |
|                   | Add Member        |      |
|                   | Next              |      |

4. Click the "Save" button. You will be reminded to click save if you forget.

|                   |                                  |       |                  |            | _      |
|-------------------|----------------------------------|-------|------------------|------------|--------|
|                   |                                  |       |                  |            | € Back |
|                   | Options     Segustration History |       |                  |            |        |
|                   | ▲ Registration ▲                 |       |                  |            |        |
| b Registrar Email | coa_account@mail.com             |       |                  |            |        |
| Payment Method    | Offline Invoice                  | •     |                  |            |        |
| embership Status  | Need More Info                   | •     |                  |            |        |
|                   | Email Template                   |       |                  | ~          |        |
| юв                | Membership Type                  | Price | Upgrade Discount | Amount Due |        |
| 20/07/1993        | Summer (May 1-Aua 31)            | 53.50 | 0.00             | 53.50      |        |
|                   | Add Member                       |       |                  |            | -      |
|                   | Next                             |       |                  |            |        |

5. Click "Add Member" to register another Official. You can add up to 50 Officials to the registration at one time.

| 20/07/1993 | Summer (May 1-Aug 31) | •      | 53. |
|------------|-----------------------|--------|-----|
|            | bbA                   | Member |     |
|            | N                     | lext   |     |

6. When you are finished adding officials (or have reached the 50 person limit), Click "Next" to submit the officials for registration.

| Add Member |  |
|------------|--|
| Next       |  |
|            |  |

7. You will see a message displayed at the bottom of the screen "We are processing the order". Please remain on this screen until you are taken to the invoice page.

#### Registering New Officials

1. To register a NEW official, click the "plus" beside the Search field.

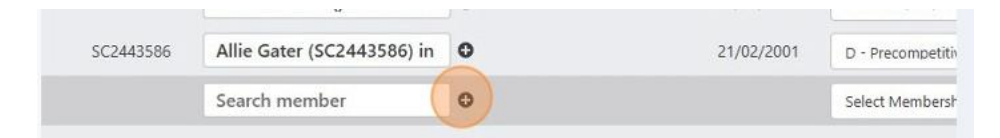

2. Enter the official's name, date of birth and email address

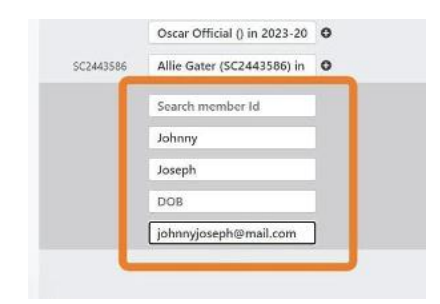

3. Select the Membership Type – Official from the dropdown list.

| Payment Method    | Offline Invoice   | •    |
|-------------------|-------------------|------|
| Membership Status | Need More Info    | •    |
|                   |                   |      |
| DOB               | Membership Type   | Pris |
| 12/04/2005        | Select Membership |      |
|                   | Add Member        |      |
|                   | Next              |      |

4. Click the "Save" button. You will be reminded to click save if you forget.

|                    |                                                           |       |                  |            | ← Ba |
|--------------------|-----------------------------------------------------------|-------|------------------|------------|------|
|                    | <ul> <li>Options</li> <li>Registration History</li> </ul> |       |                  |            |      |
|                    | ▲ Registration ▲                                          |       |                  |            |      |
| ub Registrar Email | coa_account@mail.com                                      |       |                  |            |      |
| Payment Method     | Offline Invoice                                           |       |                  |            |      |
| lembership Status  | Need More info                                            | •     |                  |            |      |
|                    |                                                           |       |                  | 1          |      |
| DOB                | Membership Type                                           | Price | Upgrade Discount | Amount Due |      |
| 20/07/1993         | Summer (May 1-Aug 31) *                                   | 53.50 | 0.00             | 53.50      |      |
|                    | Add Member                                                |       |                  |            | _    |
|                    | Next                                                      |       |                  |            |      |

#### Duplicate Registrant Warning (Transferring Officials)

1. If you try to add an official that already exists in the system, a warning will be displayed when you click the "Select Membership" dropdown.

| Member ID | Member Name            | DOS        | Membership Type   |   | Price | Upgra |
|-----------|------------------------|------------|-------------------|---|-------|-------|
| 45235     | Susie Smith            | 09/04/2001 | Official          |   | 0.00  |       |
|           | Search member Id       |            |                   |   |       |       |
|           | Sophie                 |            |                   |   |       |       |
|           | Swimmer                |            | Select Mambership | - |       |       |
|           | 06/07/2011             |            |                   |   |       |       |
|           | sophieswimmer@mail.com |            |                   |   |       |       |

2. To continue registering with the existing official, click on the official information. If you want to proceed with creating a new registrant, click the "Continue as a New Member" button.

|                       |           | COAR           | CCOONT       | (Swillwinning PK                    | Source Stational                     | NG CLOB)       |               |
|-----------------------|-----------|----------------|--------------|-------------------------------------|--------------------------------------|----------------|---------------|
| IN NOME THEFT ANY ACC | Manhar P. |                | We have four | ed following members with similar o | data. Please select one to avoid dup | dicates.       |               |
|                       | SC2443602 | Sophie Swimmer | 05/07/2011   | sophietwimmer@mall.com              | Summer (May 1-Aug 11)                | Need More Info | Swimming Club |
| Registration          |           |                | _            | _                                   |                                      |                |               |
|                       |           |                |              | - Option<br>Streaming               | n -                                  |                |               |
|                       |           |                |              | <ul> <li>Registrat.</li> </ul>      | iiio •                               |                |               |
|                       |           |                |              |                                     |                                      |                |               |

3. Select you Membership type (Official) and click Save.

|            |                         |                       | Opbons +     Opbons +     Opbons +                         |       |                  |            |     |
|------------|-------------------------|-----------------------|------------------------------------------------------------|-------|------------------|------------|-----|
|            |                         |                       | * Registration *                                           |       |                  |            |     |
|            |                         | Cheb Begistrar Insail | cos_account@gmail.com                                      |       |                  |            |     |
|            |                         | Payment Method        | Office involtor                                            | •     |                  |            |     |
|            |                         | Muselunshap Status    | have More Info                                             | •     |                  |            |     |
|            |                         |                       | ■ Email Template      ■                                    |       |                  |            |     |
| Member ID  | Mexther Name            | 008                   | Mandenship Type                                            | Pice  | Upgrada Discoant | Arount Due |     |
| 45235      | Susie Swith             | 05/54/3001            | once:                                                      | 0.06  | 0.00             | 0.00       | 6   |
| \$62445502 | Sophie Swimmer (SC24438 | 06/02/2011            | ti - Precompetitive, Mattert, Worklon, Summer club Chart 💌 | 74.00 | 21.50            | 71.50      | ( 1 |
|            |                         |                       | No. of Concession, Name                                    |       |                  |            | -   |

## **Officials Credentials and Certifications – coming soon**

Maintaining Deck Log – coming soon

## **Official Certification**

#### **Certification Pathway for Officials**

| Terms:                |                                                                                                    |
|-----------------------|----------------------------------------------------------------------------------------------------|
| Successful Evaluation | means a signed assessment/card for a specific position                                                                                                    |
| Certified             | means that the official has taken the clinic and worked a minimum of two sessions in that position - excluding Referee - during a sanctioned competition and has received approval of the Referee for successfully working the position. |
| Session               | means a specific time frame in a swim meet, represented as a timed final session, preliminary session, or finals session                                                                                                    |
| Mentor Assessment     | refers to a formal documented process whereby the Level III or IV official receives mentoring and feedback as a Referee, while working toward Level IV or V certification.                                                               |
|                       |                                                                                                    |

#### Level I - Red Pin

Officials must complete:

- 1. Introduction to Swimming Officiating clinic
- 2. Safety Marshal clinic
- 3. Fully registered in the REMS

#### Level II - White Pin

Officials must complete:

- 1. Two successful deck evaluations in the role of Timekeeper
- 2. Inspector of Turns clinic
- 3. Judge of Stroke clinic
- 4. Two successful deck evaluations in the role of Turn Official
- 5. One successful deck evaluation in the role of Stroke Official
- 6. One of the following Level II clinics:
  - o Chief Timekeeper
  - $\circ \quad \text{Administration Desk}$
  - Chief Judge Electronics (CJE)
  - Meet Manager
  - o Starter
- 7. Two successful deck evaluations in role of the clinic above

#### Level III - Orange Pin

Officials must complete:

- 1. All remaining clinics listed under Level II (Chief Timer, Administration Desk, Chief Judge Electronics, Meet Manager and Starter).
- 2. Chief Recorder clinic.
- 3. Para Swimming eModule (though the LMS).
- 4. Two successful deck evaluations in 3 different positions.
- 5. Encouraged to conduct the Introduction to Swimming Officiating clinic under the supervision of a Level IV or V official.

#### Level IV - Green Pin

Officials must complete:

- 1. Any outstanding deck evaluations for remaining Level II positions.
- 2. Referee Clinic (please review note below regarding this clinic).
- 3. A minimum of 5 sessions as a Referee.
  - It is recommended that these 5 sessions take place at different competitions in different pools and pool configurations.
- 4. Conduct at least 2 different Level II officials' clinics under the supervision of a Level V official (official must be certified in the position for the clinic they are presenting).
- 5. Complete one year of active service as a Level III official working a variety of positions, which shall include a minimum of two sessions as a Stroke Judge and/or Inspector of Turns.

Note: An official may act in the position of Session Referee upon completion of the Referee clinic and who has completed the meet manager and CJE clinics but has not yet been certified in these positions. Certification will be required to achieve level IV certification as per A i) above.

Completing the requirements for Level IV (A&B), except for the above note on completing certifications and acting in the capacity of Referee, may happen simultaneously or in any order. The one year of active service begins following the achievement of Level III.

#### Level V - Blue Pin

Officials must:

- 1. Complete a minimum of one year of active service as a Level IV official.
- 2. Organize, conduct and/or supervise a minimum of 2 different Level II clinics within the year of application.
- 3. Work a minimum of 2 sessions at a Swimming Canada national competition in any position, after becoming a Level III official.
- 4. Obtain the approval from the Officials Committee to be evaluated and have 2 successful evaluations as a Referee, or once as Referee and once as Starter, by a Level V official.

#### **Learning Management System - COA Access**

Learning Management System, created by Swimming Canada, has created several online clinics that officials can access. There are two ways officials can receive the appropriate instruction on all the clinics:

- 1. eModules
- 2. In-person and/or virtual clinics

#### **In-Person and Virtual Clinics**

Swimming Canada has created an online clinic registration system that allows clubs, regions, or provinces to create registration for the various clinics being held. Once the clinic is finished, this system will <u>automatically</u> update each attendee's official certification information in their REMS accounts.

COA access to the LMS: <u>https://edu.swimming.ca/admin/index.php</u>

• Username and Password will be sent in a separate email to the COA

#### Creating Clinic Registrations through the LMS

- 1. Log-in to the Swimming Canada LMS system Admin (using above username and password)
- 2. Select "Official Clinic" from the dropdown menu at the top right-hand side of the page.
- 3. Click "New Clinic" in the box at the top right-hand side of the table.
- *4.* Fill in the required information.
- 5. If approval is required, click "Submit for Approval".
- 6. Swim BC staff will review and approve all clinics once they have been submitted. Clinics will be published to the LMS site then officials will be able to register for any clinic listed.

#### Clinic Registration Management

#### Registration through the LMS:

Officials will be able to register for clinics by signing into the LMS with their officials account username and password. Officials will be unable to log into the LMS until activated by their COA in REMS.

#### Manually adding an Official to a Clinic:

COA have the option to manually add an official to the clinic registration (if they are registered). For example, if someone attends the clinic that is not on the original list:

- 1. Open the clinic registration list by clicking on the number of people who have registered for that specific clinic.
- 2. Click "Add Existing Member to Clinic" from the top right-hand side of the table.
- *3.* Enter the last name of the official in the search box. Only officials who are in the *REMS* will appear in the search.
- 4. If the official is not in the *REMS*, please add them into the *REMS* prior to adding them into the clinic.
- 5. Select the official to add to the clinic.
- 6. Click **"Save Clinic Attendees"** at the bottom of the page.

#### Organization of In-Person or Virtual Clinic

- a. Arrange clinic conductors: "Get the best person to teach the clinic"
  - Level V officials:
    - Can teach any clinic without supervision
    - Level IV officials:
    - Cannot conduct Level III clinics and above (Recorder/Scorer and Referee) without supervision
    - Supervision for all other clinics is only required for completing Level V requirements (2 clinics)
    - Level III officials:
    - Requires no supervision for conducting Level I clinics
    - Requires supervision for each Level II clinic until signed off by a Mentor (Level IV or V officials) Level II officials:
    - Supervision is required for Level I clinics until signed off by a Mentor (Level IV or V official)

**Note**: These guidelines are flexible to allow for specialists, who are not quite at the above certification levels, in certain positions to train others in that position as they may be the best persons available. For example, your Club's Administration Desk Master might have at Level II certification, but they have run the admin desk for the past 3-4 years – they would be the best person to teach the clinic. If this is the case, please confirm that Clinic Conductor with your Regional Officials Director prior to the clinic.

- b. Swim BC has a Zoom account that clubs can reserve on a first-come-first serve basis
  - Email Carrie Matheson for more information on the Zoom account: <u>carrie.matheson@swimbc.ca</u>
- c. Communicate availability of clinics to your officials and other COA's in your Region

#### Clinic PowerPoint and Quiz Files:

The clinics can be given in-person to a large group by a clinic conductor using an LCD projector or large screen TV:

- The clinics are in PowerPoint. If you do not have the program, you can download the PowerPoint Reader from Microsoft (prior to the clinic date)
- Contact Carrie Matheson <u>carrie.matheson@swimbc.ca</u> for a copy of the current PowerPoint Presentations
- Save to your computer, thumb drive etc.
- There are some videos embedded in the PowerPoint presentation; make sure these are accessible and working properly.
- For virtual clinics it is easier to run the PowerPoint if you have access to a two monitor set-up.

Note: Confirm clinics presentation files with Swim BC each time giving a clinic so to ensure an up-to-date copy of the information is being used.

#### Inputting the Attendance List

- 1. Once a clinic is complete, open the clinic registration list by clicking on the number of people who have registered for that specific clinic.
- 2. Remove any officials who did not attend; click on the "x" next to their name.
- 3. Check off each name of the officials who was in attendance for the entire clinic.
- 4. If an official is using the clinic as a "Refresher" clinic, the person who is inputting the attendance list is responsible for checking off that box when completing the attendance.
- 5. Once all officials in attendance have been confirmed, either:
  - *a.* Click **"Save Clinic Attendees"** to save the attendance list. This will **NOT** submit the attendance list for approval (if required).
  - b. Click "Complete clinic and mark for Submission" for the clinic to be sent to the REMS.

## Learning Management System – Official's Access

Officials access the Swimming Canada's Learning Management System (LMS):

- 1. Login to Official's REMS account
- 2. Click "Login to LMS" on official's member card

| Carrie Matheson<br>REMS ID: SC24056829<br>Member Status: Active<br>Member Season: 2024-20 | <b>^</b>       |  |  |  |  |  |  |  |  |  |  |
|-------------------------------------------------------------------------------------------|----------------|--|--|--|--|--|--|--|--|--|--|
| Official<br>Expiry Date: 30/08/2025                                                       |                |  |  |  |  |  |  |  |  |  |  |
| ➔J Login to LMS                                                                           |                |  |  |  |  |  |  |  |  |  |  |
| 💄 Details                                                                                 | Qualifications |  |  |  |  |  |  |  |  |  |  |
| Certifications                                                                            | i Events       |  |  |  |  |  |  |  |  |  |  |
|                                                                                           |                |  |  |  |  |  |  |  |  |  |  |

3. Select Official from the dropdown then click "Login to LMS" to navigate to LMS profile

| Login to LMS          |                                                                                                    | ← Back |
|-----------------------|----------------------------------------------------------------------------------------------------|--------|
|                       | Login As Official 🔻                                                                                                    |        |
|                       | Login to LMS                                                                                                    |        |
| SWIMMING<br>CANADA    | OFFICIAL INSTRUCTIONS<br>WILCOME STATUS CLINICS SESSION RESOURCES PROFILE LOCOUT                                                                                                    |        |
| OFFICIAL INSTRUCTIONS | WELCOME TO THE SWIMMING CANADAGE-LEARNING SYSTEM  Important: Please read the following instructions before starting an eLearning module  instruction the STATUS Button to see the full list of eLearning modules. Each elearning module will take about 30 minutes and includes activities and a quiz to test what you are learning. The eLearning module includes audio, so please don't forget to turn up the volume on your computer or tablet. If you are using a smartphone, please ensure the made button or ringr in sets to "on". Please note that if you are using a tablet, your may be required to download an applice Articulate Mobile Playere) in order to play the eLearning module. We recommend that you have the Swimming Canada nie book available to meterence or research whether it be in printed format or online. If you would like to be play in their that if you are using module, in player electric tablet. If you are using a starting tomodule, the SESION. You have the option to complete each elearning module over one or more sessions. The eLearning module will automatically start where you law registered for an elearning module, finder set (INS Section will have the option to complete each elearning module on IN PROGRESS. Once the eLearning module is completed, green check mark will appear under COMPLETED and you will now the siteed as OUALIFED. Once using words. Player Barton test, player activities the FINISH button is clicked, your Swimming Canada online registration system account will be automatically updated. Your account will show that you are PROLLED and IN PROGRESS. Once the eLearning module. We involve you to consult the Swimming Canada Officials Certification Pathway to understand the next steps in your certification process. We invite you to consult the Swimming Canada Officials Certification Pathway to understand the next steps in your certification process. Hyou experience any issues or require assistance, please email education@ewimming.ca. |        |
|                       | ONLINE E-LEARNING MODULES FOR OFFICIALS<br>Swimming Canada's Learning Management System provides eLearning modules for officials.<br>The following eLearning modules are currently available for officials:<br>Introduction to Swimming Officialing (formerly Timekeeper)<br>Safety Marshal<br>Criter Timekeeper<br>Clerk of Course<br>Canadian Para Swimming Online Deck Officials                                                                                                    |        |

#### What is in the Learning Management System (LMS)

#### eModules

The following five (5) clinics are currently available are: Introduction to Swimming Officiating (Timekeeper), Safety Marshal, Chief Timekeeper, Administration Desk and Para Swimming eModule.

Officials need to complete their registration in REMS and be listed as an active to access the Swimming Canada elearning system.

Instructions for accessing the different online clinics:

1. Click on the STATUS Button to see the full list of online clinics. Each e-module will take about 45-60 minutes and includes activities and a quiz to test what is learnt.

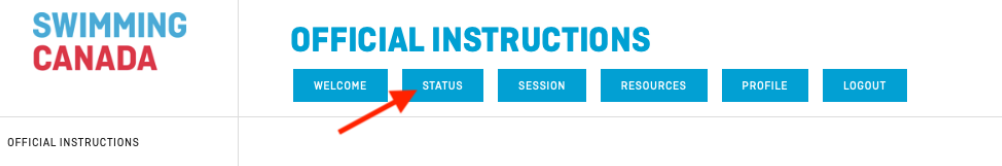

#### WELCOME TO THE SWIMMING CANADA E-LEARNING SYSTEM

- 2. The e-module includes audio, so don't forget to turn up the volume on computer or tablet. If using a smartphone, please ensure the mute button or ringer is set to "on".
  - a. If using a tablet, it may be required to download an app (ex: Articulate Mobile Player) to play the e-module.
  - b. It is recommended that there is a copy of the Swimming Canada rule book available to reference or research whether it be in printed format or <u>online</u>.
- 3. To begin taking the e-module, click on the ENROLL button.

| LEVEL 1 |   |                                           |          |           |
|---------|---|-------------------------------------------|----------|-----------|
|         |   | MODULE                                    | ENROLLED | COMPLETED |
|         | 0 | Intro to Officiating (Timekeeper) eModule | ENROLL   | -         |
|         | 0 | Safety Marshal eModule                    | ENROLL   |           |
| LEVEL 2 |   |                                           | -        |           |
|         |   | MODULE                                    | ENROLLED | COMPLETED |
|         | 0 | Chief Timekeeper eModule                  | ENROLL   | -         |
|         | 0 | Clerk of Course eModule                   | ENROLL   | -         |

- 4. The e-modules will appear under SESSION tab. There is the option to complete each online clinic over one or more sessions. The E-Module will automatically start where it left off.
  - a. Can only resume a clinic on the same electronic device and in the same selected language.
- 5. Once registered for a clinic, the STATUS tab will show that ENROLLED and IN PROGRESS. Once the online clinic is completed, a green check mark will appear under COMPLETED and will be listed as QUALIFIED.
- 6. When the e-module has been completed, click the FINISH button on last slide to complete the clinic. When the FINISH button is clicked, Swimming Canada online registration system account will be automatically updated, showing this clinic as being completed via online delivery.

#### In-Person and Virtual Clinics

Clinic registration is done through the LMS. Officials wanting to register for a clinic, need to login to their LMS account (via REMS).

1. Click on Clinics in top menu bar

| OFFI                                        |            | INSTRUCTI                             | ONS            |           |         |                    |           |
|---------------------------------------------|------------|---------------------------------------|----------------|-----------|---------|--------------------|-----------|
| WELCO                                       | ME ST.     | ATUS                                  | SESSION        | RESOURCES | PROFILE | LOGOUT             |           |
| 2. Click on th                              | e "Registe | er" button next to t                  | he clinic      |           |         |                    |           |
| ✓ REGISTER<br>Victoria<br>Deadline: Oct. 25 | ★ Starter  | Oct 25/24 @ 6:00pm to 7:30pm<br>(PST) | Virtual - Zoom |           | - TBA   | David<br>Fairhurst | DETAILS - |

3. Confirm registration – click red "Register" button at bottom of page.

## **Club Officials Administrator Supplies**

#### **Certification Cards**

Swim BC Certification card has been updated and can be found in Appendix I. This card can be used by officials that attend meets outside home club to receive deck evaluations/sign-offs.

#### Procedure for Completing Deck Evaluations

- 1. Communicate with the on-deck Referee prior to session that official is wanting to be evaluated for the position.
- 2. At end of the session have Meet or Session Referee sign and date the card.
- 3. After the meet, send a copy of certification card to Club Officials Administrator to update official certification record in the REMS system.

#### **Acknowledgement of Certification**

#### Level Pins

Pins are ordered through the Swim BC office; there is no cost for pins.

#### Procedure for Ordering Pins

- 1. REMS records must be updated with all requirements for the new certification level. <u>See page 12-13</u> for more information on the Certification Levels.
- 2. Certification Approvals:
  - a. Level I & II can be approved by the Club Officials Administrator (COA)
  - b. Level III need to be approved by the Regional Officials Director
  - c. Level IV need to be approved by Officials Committee
  - d. Level V needs to be approved by Swimming Canada's OCRC
- 3. Use the <u>Swim BC Online form</u> to place order for pins. Submission must include a spreadsheet with officials' names, club code and Certification Level. Please note: only COA's may order pins.
- 4. Swim BC will mail out the Level I and II pins to the clubs. For the III, IV and V levels, Swim BC will look for opportunities to present them at an upcoming meet or club event (where the presentation can be done in front of peers).

#### Officials Recognition Program

Swim BC created this program to acknowledge the hard work, time and effort required for each level:

Level II Certification: Swim BC Officials Water Bottle

- Level III Certification: Swim BC Officials Coffee Mug Lanyard, whistle, para card (codes of exception) and Knapsack
- Level IV Certification: Swim BC Officials Red Polo Shirt, Portfolio

Level V Certification: Swim BC Officials Jacket and Backpack

These items are sent out or presented with the Level pins.

#### Name Badges

Officials Name Badges can be ordered through the Swim BC office. To order use the online form to submit:

Name Badge - Online Form

Name Badges are \$16.00 each

## Appendix I

## Swim BC Forms

1. Certification Card

| Evaluator:   | Clinic Conducted: | Level III - Other Requ | 24116     |          | CJE              | Chief Recorder/CFJ                      |            | Meet Manager |                             | <b>Clerk of Course</b> |          | Chief Timekeeper                  | Judge of Stroke | Level II/III<br>Inspector of Turns | Safety Marshall                        | Officiating (Timer) | Intro to Swim | Level                                |                               | Na             | SwimBC                             | Official's (                |
|--------------|-------------------|------------------------|-----------|----------|------------------|-----------------------------------------|------------|--------------|-----------------------------|------------------------|----------|-----------------------------------|-----------------|------------------------------------|----------------------------------------|---------------------|---------------|--------------------------------------|-------------------------------|----------------|------------------------------------|-----------------------------|
|              |                   | uirements              |           |          |                  |                                         |            |              |                             |                        |          |                                   |                 |                                    |                                        |                     |               | Initials & Date                      | <b>Course Conductor</b>       | me of Official |                                    | <b>Certification Card</b>   |
| Location:    | Date:             |                        | 2.        | 1.       | • <mark>-</mark> | Not Required                            | <u>2</u> , |              | 2.                          | 1.                     | 2        | 1.                                | 1.              | 1. 2.                              | Not Required                           | 2                   | 1             | Level IV/V<br>Date Official Initials | Satisfactory Deck Evaluations | Club           |                                    |                             |
| Domestic C   | Para-Swirr        |                        | Level III | Level II |                  | Open Wat<br>Cli                         |            |              | Two (2) Suc                 |                        |          | National Me                       |                 |                                    | Level V Re<br>Conducted                |                     |               | Conducted 1                          |                               |                | له<br>Two (2) Suci                 | Level IV - A                |
| inic: Date   | ming Officiating  | 2                      |           |          |                  | er Officiating<br>nic (Date & Initials) | Veet       | Meet         | cessful Evaluations - one   | Veet                   | Veet     | <b>et Experience</b> - two (2) se | 3inic           | Jinic                              | quirements<br>'wo (2) Additional Level | linic               | linic .       | wo (2) Level II/III Clinics          | Aeet                          | /leet          | ation<br>ressful Referee Evaluatio | ttended Clinic and Passed R |
| Cours        |                   |                        |           |          |                  | Evaluations (Date &                     | Date       | Date         | as Referee, second as Refer | Date                   | Date     | essions worked                    | Location D      | Location                           | II/III Clinics                         | Location D          | Location D    |                                      | Date                          | Date           | Date                               | sferee Exam                 |
| se Conductor |                   |                        |           |          |                  | l Initials)                             | Evaluator  | Evaluato     | ee or Starter               | Position               | Position |                                   | Date Evalu      | Jate Eva                           |                                        | hate Eval           | )ate Evalı    |                                      | Evaluator                     | Evaluator      | Clinic Condu                       |                             |